# **Basic Website Editing**

# Signing In:

| ➢ Go to <u>www</u>                                                                                                    | .mcpsmt.org                                                                                                    | 1. Click Here                                                                                                    |                                |
|----------------------------------------------------------------------------------------------------|----------------------------------------------------------------------------------------------------|----------------------------------------------------------------------------------------------------|--------------------------------|
| File         Edit         View         Favorites         Tools         Help           X         Tools         Yes         Yes         <                                                                                                    | nate                                                                                                    |                                                                                                    |                                |
| 🚖 Favorites 🛛 🍰 🖾 Blackboard Connect Blac                                                                                                    | kb 🥥 Missoula County Public Scho 🖄 Future Students - The Univ dlk Yellow Pages Online, Phone .                                                                                                    | Minissoulian News and Resour 🧕 AlertNow 🔿 surveymonkey Free on 👔 🔹 🔝 - 🔄 👼 🔹 Page + Safety + 1                                                                                                    | nline s<br>Tools 🗸             |
| District Home                                                                                                    | S                                                                                                    | Sign In Register search                                                                                                    |                                |
| 2                                                                                                    | Rattlesnake Elementary                                                                                                    | Calendar                                                                                                    |                                |
| Home Abou                                                                                                    | It Us Academics Library Parents & Volunteers Resources Staff Webpages                                                                                                    | ANNOINCEMENTS                                                                                                    |                                |
|                                                                                                    |                                                                                                    |                                                                                                    |                                |
| www.meps<br>• 💽 ktp:                                                                                                    | nt.org/site/Default.aspx?PageType=70SiteID=13900tjgnoreRedirect=true - Windows Internet Ex<br>//www.mcpmt.org/site/Default.aspx?PageType=70SiteID=13900tjpnareRedirect=true                                                                                                    | plorer provided by MCPS                                                                                                    |                                |
| WWW.meps<br>Control to the second second secon                                                                                                    | nt.org/site/Default.aspx?PageType=78SiteID=13908tgnoreRedirect=true - Windows Internet Ex<br>//www.mcpsmt.org/site/Default.aspx?PageType=78SiteID=13908tgnoreRedirect=true<br>srites Tools Help                                                                                                    | splorer provided by MCPS<br>또한(도) (오 Google                                                                                                    |                                |
| Veww.mcpsn<br>View Fav<br>View Fav<br>es 🎪 📼                                                                                                    | nt.org/site/Default.aspx?PageType=78SiteID=13908ignoreRedirect=true - Windows Internet Ex<br>//www.mcpsmt.org/site/Default.aspx?PageType=78SiteID=13908ignoreRedirect=true<br>rites Tools Help<br>Blackboard Connect Blackb O Missoula County Public Scho S Future Students - The Univ dk Yelow Page<br>rg/ste/Default.aspx?PageType                                                                                                    | splarer provided by MCPS                                                                                                    | key Frei<br>afety +            |
| www.mcpst<br>Wiew Fav<br>es<br>www.mcpsnt.o                                                                                                    | nt.org/site/Default.aspx?PageType=785iteID=13908ignoreRedirect=true - Windows Internet Ex<br>//www.mcpsmt.org/site/Default.aspx?PageType=7858eID=13908ignoreRedirect=true<br>antes Tools Help<br>Blackboard Connect Blackb                                                                                                    | splorer provided by MCPS                                                                                                    | key Free<br>afety +            |
| vvvvv.mC ps<br>v vvvv.mC ps<br>Vew Fav<br>es s<br>www.mcpsmt.c                                                                                                    | nt.org/site/Default.aspx?PageType=78SiteID=13908ignoreRedirect=true - Windows Internet Ex<br>//www.mcpsmt.org/site/Default.aspx?PageType=78SiteID=13908ignoreRedirect=true<br>arkes Tools Help<br>Blockboard Connect Bloch Missoula County Public Scho Provide Students - The Univ d/k Yelow Page<br>rg/site/Default.aspx?PageType District Home<br>Rattlesnake Elementary<br>'Forward Thinking, High Achieving.'                                                                                                    | splorer provided by MCPS                                                                                                    | key Free                       |
| www.mcps<br>Wew Fav<br>es<br>www.mcpsnt.o<br>www.mcpsnt.o<br>www.mcpsnt.o<br>www.mcpsnt.o<br>www.mcpsnt.o<br>www.mcpsnt.o<br>www.mcpsnt.o<br>www.mcpsnt.o<br>www.mcpsnt.o<br>www.mcpsnt.o<br>www.mcpsnt.o<br>www.mcpsnt.o<br>www.mcps.o<br>www.mcps.o<br>www.mcps.o<br>www.mcps.o<br>www.mcps.o<br>www.mcps.o<br>www.mcps.o<br>www.mcps.o<br>www.mcps.o<br>www.mcps.o<br>www.mcps.o<br>www.mcps.o<br>www.mcps.o<br>www.mcps.o<br>www.mcps.o<br>www.mcps.o<br>www.mcps.o<br>www.mcps.o<br>www.mcps.o<br>www.mcpsnt.o<br>www.mcpsnt.o<br>www.mcpsnt.o<br>www.www.mcpsnt.o<br>www.mcpsnt.o<br>www.mcpsnt.o<br>www.www.mcpsnt.o<br>www.www.mcpsnt.o<br>www.www.mcpsnt.o<br>www.www.mcps | nt.org/site/Default.aspx?PageType=785iteID=13908ignoreRedirect=true - Windows Internet Ex<br>//www.mcpsmt.org/site/Default.aspx?PageType=7858eID=13908ignoreRedirect=true<br>srites Tools Help<br>Blockboard Connect Bloch Missoula County Public Scho Missoulars - The Univ dir Yelow Pager<br>rg/site/Default.aspx?PageType<br>District Home<br>Rattlesnake Elementary<br>'Forward Thinking, High Achieving.''<br>Home About Us Academics Library Parents & Volunteers Resources St                                                                                                    | splorer provided by MCPS  so Online, Phone M missoulian News and Resour @ AlertNow   surveymoni  so Online, Phone M missoulian News and Resour @ AlertNow   surveymoni Sign N methods                                                                                                    | key Free<br>afety <del>v</del> |
| www.mcps<br>Wew Fav<br>es<br>www.mcpart.o                                                                                                    | nt.org/site/Default.aspx?PageType=785iteID=13908ignoreRedirect=true - Windows Internet Ex<br>//www.mcpant.org/site/Default.aspx?PageType=7858eID=13908ignoreRedirect=true<br>prices Tools Help<br>Biochboard Connect Blactb Messoula Country Public Scho Provide Students - The Univ Messoula Page<br>rg/site/Default.aspx?PageType<br>District Home<br>Rattlesnake Elementary Messoula Country Public Scho Parents & Volunteers Resources Sta<br>Rattlesnake Elementary Messoula Country Page<br>Rattlesnake Elementary Messoula Country Page<br>Rattlesnake Elementary Messoula Country Page<br>Rattlesnake Elementary Messoula Country Page<br>Rattlesnake Elementary Messoula Country Page<br>Rattlesnake Elementary Messoula Country Messoula Country Page<br>Rattlesnake Elementary Messoula Country Page<br>Rattlesnake Elementary Messoula Country Messoula Country Messoula Country Messoula Country Page<br>Resources Sta | splorer provided by MCPS<br>so Online, Phone M missoulian News and Resour @ AlertNow<br>so Online, Phone M missoulian News and Resour @ AlertNow<br>so online, Phone M missoulian News and Resour @ AlertNow<br>so online, Phone M missoulian News and Resour @ AlertNow<br>so online, Phone M missoulian News and Resour @ AlertNow<br>so online, Phone M missoulian News and Resour @ AlertNow<br>so online, Phone M missoulian News and Resour @ AlertNow<br>Solonols Directory Web Connect Calendar<br>aff Webpages                                                                                                    | xey Free                       |
| vww.mcps<br>vww.mcps<br>vww.mcps<br>vww.mcps<br>ter your User Name                                                                                                    | nt.org/site/Default.aspx?PageType=785iteID=13908ignoreRedirect=true Windows Internet Ex //www.mcpsmt.org/site/Default.aspx?PageType=7858teID=13908ignoreRedirect=true  trites Tools Help  Backboard Connect Black  Missoula County Public Scho  Future Students - The Univ  Mis Yelow Page registe/Default.aspx?PageType  District Home  Rattlesnake Elementary Forward Thinking, High Achieving.*  Home About Us Academics Library Parents & Volunteers Resources St  Rattlesnake Elementary  ENTER YOUR USER NAME AND PASSWORD TO SIGN IN.  You can use this site without being registered or signing in, but registered users who sign in may have acces password is Case-energive.                                                                                                    | splorer provided by MCPS  solution solution solu | ≪ey Free                       |
| vwwv.mcps<br>vwwv.rcpsrt.co<br>vwwv.rcpsrt.co<br>1ter your User Name                                                                                                    | nt.org/site/Default.aspx?Page 1ype=785ite/D=13908ignoreRedirect=true Windows Internet Ex                                                                                                    | splorer provided by MCPS                                                                                                    | key Free                       |
| vww.mcps<br>vww.mcps<br>vww.mcps<br>ter your User Name                                                                                                    | nl.org/site/Default.aspx?PageType=785ite/D=13908ignoreRedirect=true Windows Internet Ex<br>//www.mcpsrk.org/site/Default.aspx?PageType=7858eD=13908ignoreRedirect=true<br>striks Tools Help<br>Biochoard Connect Black Missoula County Public Scho Missoulars Students - The Univ Mit Yelow Page<br>registe/Default.aspx?PageType<br>District Home<br>Rattlesnake Elementary<br>"Forward ThinKing, High Achieving."<br>Home About US Academics Library Parents & Volunteers Resources St<br>Rattlesnake Elementary •<br>ENTER YOUR USER NAME AND PASSWORD TO SIGN IN.<br>You can use this site without being registered or signing in, but registered users who sign in may have access<br>user Name:<br>Password:<br>Password:                                                                                                    | splorer provided by MCPS<br>Solution News and Resour AlertNow Surveymoni<br>Solution News and Resour AlertNow Surveymoni<br>Solution Register<br>Schools Directory Web Connect Calendar<br>Schools Directory Web Connect Calendar<br>at Webpages                                                                                                    | key Free<br>afety +            |

The User Name is the prefix to your current MCPS email and Password would be your regular school login password.

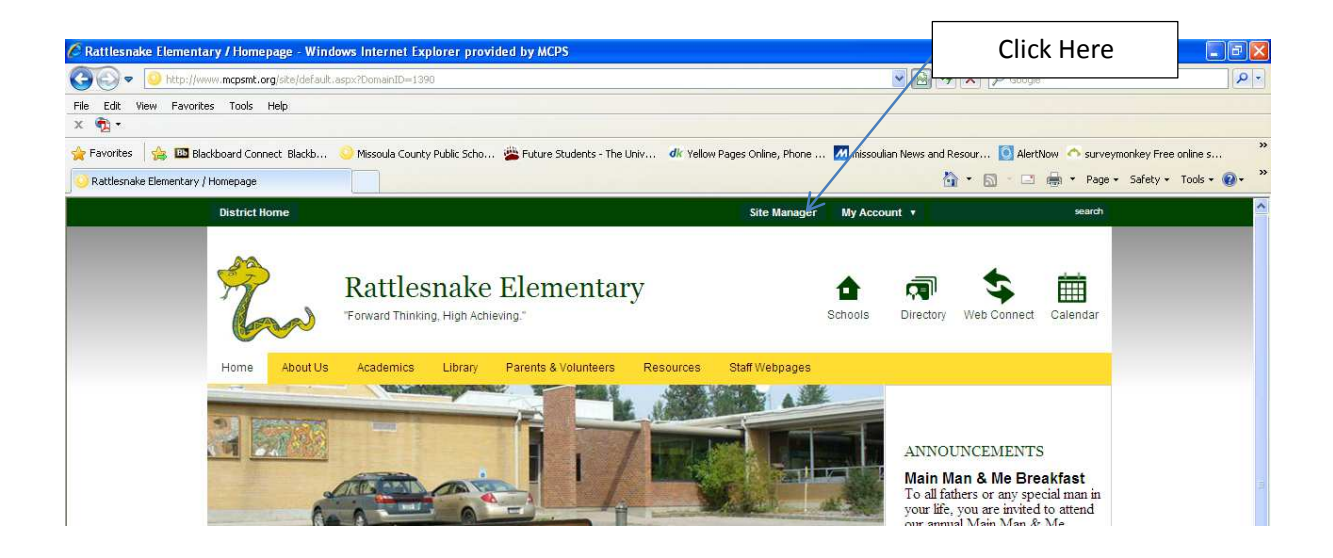

### **Editing Page:**

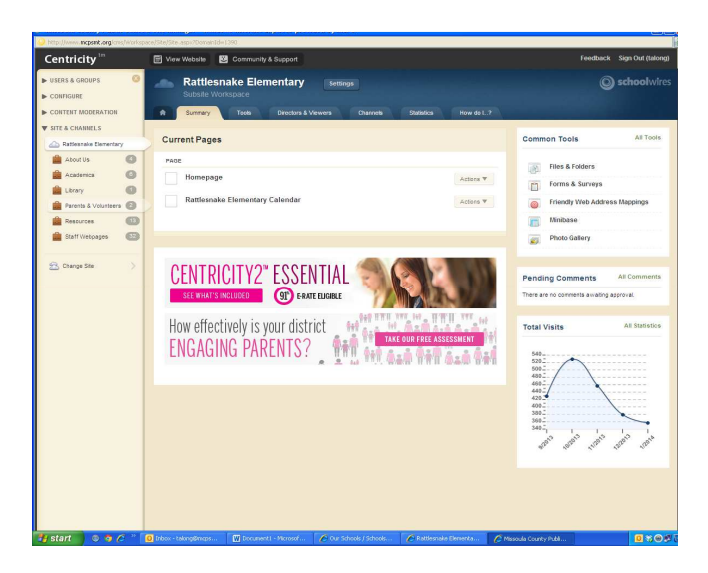

- > The far left column shows the Sections/Pages you are allowed to edit.
- Click on your Name/Section
  - Now you will see that you have one page currently assigned to you.

|              | <sup>1</sup> Missoula County Public Schools Site Manager - Windows Internet Explorer provided by MCPS |                                      |                              |  |
|--------------|----------------------------------------------------------------------------------------------------|--------------------------------------|------------------------------|--|
|              | http://www.mcpsml.org/cms/Workspace/Section/Section.aspx7DomainID=2432                                |                                      |                              |  |
| This should  | Centricity <sup>tm</sup>                                                                              | 🗐 View Website 🛛 Community & Support | Feedback Sign Out (talong)   |  |
| show your    | USERS & GROUPS                                                                                        | Test                                 | Schoolwires                  |  |
| name         | CONFIGURE     CONTENT MODERATION                                                                      | Section Workspace                    |                              |  |
| identifying  | V SITE & CHANNELS                                                                                     |                                      |                              |  |
| this as your | Attlesnake Elementary                                                                                 | Current Pages                        | Common Tools All Tools       |  |
| section      | About Us                                                                                              | New Page Organize Pages Recycle Bin  | Photo Gallery                |  |
| workspace.   | Library (1)                                                                                           | STATUS PAGE                          | Forms & Surveys Click here   |  |
|              | Parents & Volunteers 🙆                                                                                | Rattiesnake                          | Thes & Folders to begin      |  |
|              | Resources 13                                                                                          |                                      | editing.                     |  |
|              | Staff Webpages                                                                                        |                                      | Pending Comments All Comment |  |

Your page is comprised of apps – depending upon your school's template most first time users are assigned a flex editor app to begin developing their webpage.

|         | Missoula County Public Schools ! | Site Manager - Google Chrome                                                             |                                           |             |
|---------|----------------------------------|------------------------------------------------------------------------------------------|-------------------------------------------|-------------|
|         | www.mcpsmt.org/cms/V             | Vorkspace/Section/Section.aspx?DomainID=2833                                             |                                           |             |
| lex App | ▶ USERS & GROUPS                 | Centricity <sup>tri</sup> 🔄 View Website 🖾 Community & Support                           |                                           |             |
|         | CONFIGURE                        | 13 Group 1<br>Section Workspace                                                          |                                           | () schoolwi |
|         | Chareel Likeary                  | Surreary Tools Editors & Vewers Statistics How do 1., 7                                  |                                           |             |
|         | Section Agets                    | 🗌 13 Group 1 Page                                                                        |                                           |             |
|         | Calendar Assets                  | 13 Group 1 Page                                                                          | Actions                                   |             |
|         | Templates                        | Loss reales dy many congradout a noora ago.                                              | Manage Apps & Layout                      |             |
|         | 🍰 Appa                           | Welcome Header                                                                           | Page Options                              |             |
|         | PassKeys                         |                                                                                          | Set Viewers<br>Link who can view the page |             |
|         | 🔝 MyView                         | 13 Group Project Information Heipful Links and Info<br>Pex Editor App Per Editor App     | Wew Page See how your open looks          |             |
|         | System Settings                  |                                                                                          |                                           |             |
|         | V CONTENT MODERATION             | 13 Group Progress Photo Gallery                                                          | Pending Comments All Comments             |             |
|         | Moderated Groups                 |                                                                                          | There are no comments awaiting approval.  |             |
|         | ▼ SITE & CHANNELS                |                                                                                          |                                           |             |
|         | Missous Courty Puble             |                                                                                          |                                           |             |
|         | 2000 OS 00                       | Total Visita                                                                             |                                           |             |
|         | intiatives 🕕                     | The graph shows the total number of visits to your page during a date range you specify. |                                           |             |
|         | 🚔 Academica 🚳                    |                                                                                          |                                           |             |

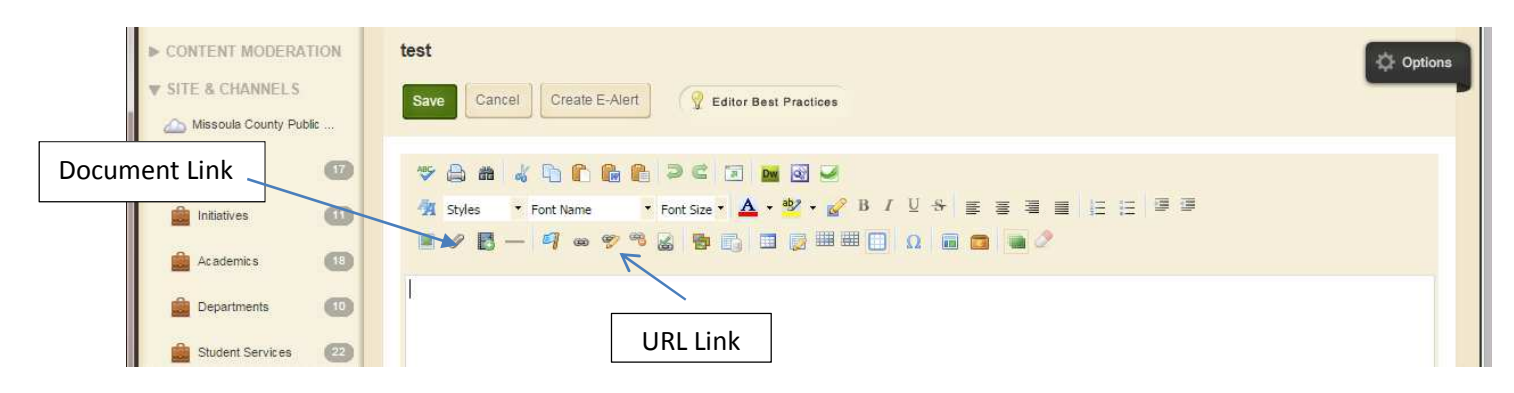

### **Flex Editor App Editing**

- Similar to using a word document
- > Add text and use the text editing functions to format
- Inserting Links
  - o Link to a Document
    - Click on the paperclip icon
    - Click on Browse
    - Locate your document/click on it and click Open
    - Click Continue
    - Name the link in your document *Link Text*
    - Select Target: Open link in new window
    - Click Insert File
    - Click Save
  - o Link to URL/Website
    - Highlight your text to link
      - Example: Google
    - Click on the chain/pencil icon
    - Copy or Paste the URL
    - Select Target: "Open link in new window"
    - Click OK
    - Click Save

#### Add Photos

- o Click the Photo Icon
  - Select Thumbnail Size
  - Click Browse
  - Locate your photo/click on it and click Open
  - Click Continue

Upload Image

Existing Image Select an image that

Shared Image

🎽 Clipart

Select an image from the shared library.

Select an image from the Schoolwires Clipart Library.

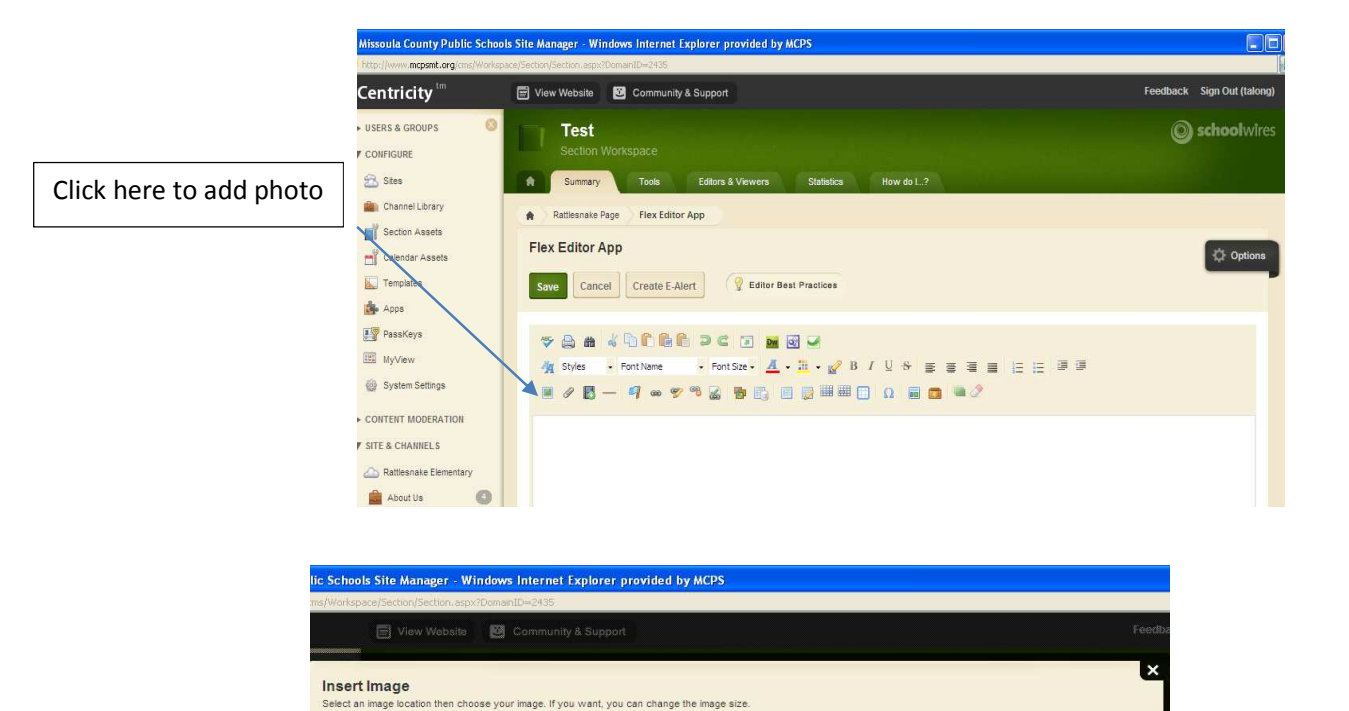

Image Size: O Thumbnail Size (150px width)

Medium Size (300px width)

Large Size (500px width)

Custom Size (User defined)
 No Resizing (Original size)

Browse

Continue

| 🗑 View Website 🔯 Community 8                                               |  |
|----------------------------------------------------------------------------|--|
|                                                                            |  |
| Back                                                                       |  |
| nsert Image                                                                |  |
| et your image attributes.                                                  |  |
| Height (pixels):<br>143<br>Width (pixels):<br>150<br>Alignment:<br>Default |  |
|                                                                            |  |

- Name the photo in *Alternative Text*
- Select Height/Width
- Select Alignment
- Click Insert Image
- Once inserted into your app, double-click on the photo for further editing
- Click OK when edits are complete

| • C | lick | Save |  |
|-----|------|------|--|
|     |      |      |  |

|                                                  | Flex Editor App                                                                                                    |   |
|--------------------------------------------------|----------------------------------------------------------------------------------------------------|---|
|                                                  | IMG                                                                                                    | × |
|                                                  | Image         Insert         Url:       /cms/lib03/MT01001940/Centricity/Domain/2435/sc         Alternative text:       sock hop         ID: | & |
| 1. Set Alignment                                 | Alignment                                                                                                    |   |
| 2. Select Border<br>Size and Color<br>(Optional) | Border coor:                                                                                                    |   |
| 3. Spacing<br>Horizontal: 10<br>Vertical: 10     | Horizontal:                                                                                                    |   |
|                                                  |                                                                                                    |   |

**CAUTION:** If posting pictures of your classroom with students, please check with your school's secretary on your students' opt out status. In addition, if using photos or icons from Google, etc. be sure the photos are either purchased by you or are free for use. This requires you to do a "safe" search on the web.

## **Advanced Editing**

| centricity                           | 🗐 View Website 🛛 📴 Community & Support                                  | Feedback Sign O                                                            |
|--------------------------------------|-------------------------------------------------------------------------|----------------------------------------------------------------------------|
| USERS & GROUPS<br>CONFIGURE<br>Sites |                                                                         | ) scho                                                                     |
| Calendar Assets                      | Rattlesnake Page Last edited by Tracy Long about an hour ago.           | Actions                                                                    |
| Apps<br>PassKeys                     | About Teacher App Announcements App Announcements App Announcements App | Add apps or change Page Options Set the options for your page. Set Viewers |
| 68 System Settings                   | Hex Editor App                                                          | Limit who can view this page.                                              |

Adding additional apps to current page and changing screen layout

- Click Manage Apps and Layout
- Click Add Apps and select the app to be added to your page

| Add App     Add App     Add App      Preceditor App       Preceditor App       Preceditor App       Preceditor App       Preceditor App       Preceditor App       Preceditor App       Preceditor App       Preceditor App       Preceditor App       Preceditor App       Preceditor App          Preceditor App          Preceditor App                                                                                               <                                                                                                    |         | 🗑 View Website 🛛 🛛 Community & Support                                                                                                    |                                                                                                 |                                                       | Feedbac                                                                                                    | k Sign Out (talo                                                      |
|----------------------------------------------------------------------------------------------------|---------|----------------------------------------------------------------------------------------------------|-------------------------------------------------------------------------------------------------|-------------------------------------------------------|----------------------------------------------------------------------------------------------------|-----------------------------------------------------------------------|
| Add App     Add App     App     App     App     App     App     App     App     App     App     App     App     App     App     App <th>,</th> <th>Test<br/>Section Workspace</th> <th>Viewers Statistics How do [ 2</th> <th></th> <th>C</th> <th><b>) school</b>wir</th>                                                                                                    | ,       | Test<br>Section Workspace                                                                                                    | Viewers Statistics How do [ 2                                                                   |                                                       | C                                                                                                    | <b>) school</b> wir                                                   |
| Add App       Add Nor       Chance cavout       Chance cavout       Manage Apps & Layout       Manage Apps & Layout         Add App       Add Nor       Chance cavout       Importance       Importance       Imp                                                                                                    |         | Rattlesnake Page                                                                                                    |                                                                                                 |                                                       |                                                                                                    |                                                                       |
| Add App       You are in design mode. Organize your saps by dragging and dropping. Double-click the App to Change the name.       Im Dome         Add App       Add Abb       Chance EarSout         About Teacher App       About Teacher App       Announcements App         Flex. Editor App       Piece Editor App       Manuel Contractor App         Flex. Editor App       Piece Editor App       Piece Editor App                                                                                                    |         | Rattlesnake Page<br>Last edited by Tracy Long about an hour ago.                                                                                                    | Change Layout                                                                                   | A                                                     | ctions                                                                                                    |                                                                       |
| D=2833                                                                                                    | Add App | You are in design mode. Organize your appe by change the name.         Add Abb       Chance EarSout         About Teacher App         About Teacher App         Flex Editor App         Flex Editor App         Paceda | v dragging and dropping. Double-cick the App to                                                 | Pm Done                                               | Manage Apps & La<br>Add apps or change y<br>Page Options<br>Set the options for you<br>Set Viewers<br>Lind who can view th<br>View Page<br>See how your page to<br>ending Comments | yout<br>rour layout.<br>ur page.<br>is page.<br>ioks.<br>All Comments |
|                                                                                                    |         | Lei & Right Stelest                                                                                                    | Let Sidebut (Simple)<br>Three Column (Simple)<br>Three Column (Simple)<br>Three Column (Simple) | Right Sidebar<br>Right Sidebar<br>Two Column (Simple) | ar (Single)<br>Right Sidebar                                                                                                    |                                                                       |
| Leiß Singlet Singlet<br>Three Column Singlet Singlet<br>Three Column Singlet<br>Three Column Singlet Singlet<br>Three Column Singlet Singlet<br>Three Column Singlet Singlet<br>Three Column Singlet Singlet<br>Three Column Singlet Singlet<br>Three Column Singlet<br>Three Column S |         | Apply Cancel                                                                                                    |                                                                                                 |                                                       |                                                                                                    |                                                                       |

- Select the Layout that suits the design of your page and then click *Apply*
- > Arrange the apps in your new layout by clicking and dragging
- Once the apps are in place select I'm Done

#### Adding additional pages to a section

- Return to the original Section
- > Click on *New Page*
- Select your page type: Typically you will select the Flex Page (default)
- > Name your page Examples: Helpful Resources, Classroom Links, Etc.
- Select Save
- Follow the steps listed above in this document to add apps and design the layout of the new page

|            | 🖉 Missoula County Public Sc                                                                                                    |                                                       |                            |
|------------|----------------------------------------------------------------------------------------------------|-------------------------------------------------------|----------------------------|
|            | http://www.mcpsmt.org/cms/Within the second second seco |                                                       |                            |
|            | Centricity <sup>tm</sup>                                                                                                    | View Website 🙂 Community & Support                    | Feedback Sign Out (talong) |
|            | USERS & GROUPS  CONFIGURE                                                                                                    | Test<br>Section Workspace                             | Schoolwires                |
| Click Here | 🔁 Sites                                                                                                    | Summary Tools Editors & Viewers Statistics How do L.? |                            |
|            | Section Assets                                                                                                    | Current Pages                                         | Common Tools All Tools     |
|            | Calendar Assets                                                                                                    | STATUS PAGE                                           | Photo Gallery              |
|            | 🎰 Apps                                                                                                    | Rattlesnake                                           | Files & Folders            |
|            | MyView                                                                                                    |                                                       |                            |